## Инструкция по активации игры:

1) Отключаем обновления Windows (Если у вас Windows 10 отключите обновления с помощью программы <u>https://goo.gl/G4F6BO</u>).

2) Устанавливаем клиент Steam <u>https://store.steampowered.com/about/</u>

(Если у вас уже есть установленный Steam, то вам нужно установить еще один Steam в отдельную папку).

3) Копируем в корень папки Steam файлы DMC\_offline.exe, OfflinePatch.exe и папку config(Ссылка на них будет дана после покупки).

4) Оплачиваем товар.

5) Скачиваем файл DG\_SteamActivator.exe и запускаем его. Вводим код активации полученный после покупки.

6) Запускаем файл DMC\_offline.exe из корня папки Steam.

7) Вводим пароль от аккаунта Steam.

8) Steam запрашивает код Steam Guard, для его получения переходим в приложение DG\_SteamActivator.exe и нажимаем кнопку "Получить код Steam Guard".

9) входим в аккаунт Steam

10) После входа на аккаунт выберите игру Devil May Cry 5 и нажмите установить. Игра начнет скачиваться напрямую с аккаунта. Ожидайте окончания загрузки.

11) После завершения скачивания запустите игру, после входа в главное меню сразу закройте ее. Проверять и менять настройки игры будете после выполнения инструкции.

ВНИМАНИЕ!!! Запрещено находится в игре в онлайне более 3 минут.

13) Запустите OfflinePatch.exe(После запуска Steam должен автоматически закрыться и перейти в оффлайн режим).

14) Запускаем файл DMC\_offline.exe. Если Steam запустился в оффлайн режиме то значит что мы все сделали правильно.

15) Активация выполнена. Все последующие запуски игры строго через файл DMC\_offline.exe. Для удобства можете сделать ярлык на рабочем столе.

16) Если вам понравились наши услуги по самостоятельной активации оставьте отзыв о нашей работе.

P.S. Активация слетает при смене / обновлении Windows, а так же при переходе в онлайн режим.

Смена любых комплектующих ПК приводит к слету активации. В случае возникновения проблем напишите продавцу в переписку (Oplata.Info).